## 工作證網路線上申請說明

網址: <u>https://ezwp.wda.gov.tw/wcfonline/wSite/Control?function=IndexPage</u>

步驟 1-申請帳號

.

(1)點選僑外生工讀申請

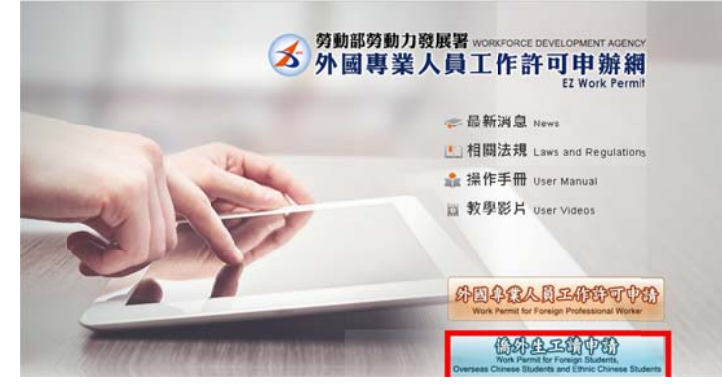

(2) 進入網頁後,點選畫面右側學生登入方框中的"申請帳號"

| 請輸入帳號                                                    | Please enter your account.                                                                                      |                     |
|----------------------------------------------------------|----------------------------------------------------------------------------------------------------|---------------------|
| 帳號:Account                                               |                                                                                                    |                     |
| 糸統密碼:<br>Password                                        |                                                                                                    |                     |
| 驗證碼:<br>Verification Code                                | 8331                                                                                                    |                     |
|                                                          | The second second second second second second second second second second second second second second second se |                     |
| 登入Sign In                                                | 重新產生驗證碼Refres<br>取消Cancel                                                                                       | h Verification Code |
| 登入Sign In<br>忘記密碼 或解鎖<br>or Unlock a user a<br>申請帳號 Appl | 重新產生驗證碼Refres<br>取消Cancel<br>「Forgot Password<br>ccount   <br>y for an account                                  | h Verification Code |

## (3)進入畫面後,再點選頁面下方的"同意"

| ■ 個人或所保護:                                                 | a从射微法令條約                                                                                                    |
|-----------------------------------------------------------|----------------------------------------------------------------------------------------------------|
| Webcome to the TC Web                                     |                                                                                                    |
| Recenter (no. My lot                                      | Inte prog general de d'Intelline                                                                                                    |
| 8.488<br>Days                                             | ER HER BEN I FRANKERSEN ERRAFEN ERRAFEN - ERRIF -<br>ER HET ERREFERENZEN ERRAFEN ERRAFEN ERRAFEN ERRAFEN -<br>Transmant alle gelen in fer in erraformen anderen anderen errafen Vicin. The element inn of tagle to the relater fail bet for Water. To warde to be desert dar georg to not relater.                                                                                                    |
| ATACINAMEN<br>RA<br>Non advention at<br>reducted and tool | # 2004 EPAC AREADON - COMPLEXE EFFERT & LANKERSE FERTAR SUBJECT AT EXTERIOR A. TOTAL<br>COMPLEXE ADAR MERGINARY - DIRECTOR TARGET AND FERTAR SUBJECT AT EXTERIOR A. TOTAL<br>COMPLEXE ADAR MERGINARY - DIRECTOR TARGET ADAR SUBJECT ADAR ADAR                                                                                                    |
| 三 - 新聞日早山田岡<br>Hore advention of<br>Shared and lood       | In 2779/2014 - FRANCE PACIENTS, LANDER PACI-LANDER PACI-LANDER  <br>- (CRACHER VIEW) - (CRACHER VIEW) - (CRACH |
| a - antinanta<br>Information and and                      | ####YENTER.#.1#1-T#UMAIH1:2####.4##:2###.##E#############################                                                                                                    |
| 王 - 数句二が王<br>Assessional to be<br>Followed                | ####RX################################                                                                                                    |
| PL - BH2253<br>Convertigions in the<br>end-second         | M2BCREWEN WARF. Manage I. vindering print v<br>Fyrnhene auf gestien diese Rockmann, plane versitet wirdering gestien                                                                                                    |
|                                                           |                                                                                                    |

(4)進入畫面後,請依照欄位上的指示填寫資料 \*\*\*注意\*\*\* 下列項目依以下說明填寫!!!

帳號:請輸入學號(EX: B10040001)

密碼:請輸入@+小寫居留證號碼 (EX:@hd12345678)

身分別:點選僑生-學士(4年制)或外國留學生-學士(4年制)

| 14 学生系统中国 4                                      | physing for a Mudent Account                                                                                   |                                        |                                                       |
|--------------------------------------------------|----------------------------------------------------------------------------------------------------|----------------------------------------|-------------------------------------------------------|
| 學生解試耳語 Application                               | of student account                                                                                             |                                        |                                                       |
| *## Artvast sumber                               | (開始会員文化批單 Containing English letter and number)                                                                |                                        |                                                       |
| ·ER Paratal                                      | (包裹具实现):10.监督行会问题+特殊行使Paurword is required to be at least 8 character with inten, manhees and special symbolic | *建設書碼 Re-ada parent                    | (他入用王<br>新創刊 The entering is identical with password) |
| · RYGRINA                                        |                                                                                                    |                                        |                                                       |
| 母議人社名(中文)<br>Hane of spilerant<br>(Chaterst)     | · 通用學生菜有利 Dad bein setterinter with your name on studiest II)                                                  | *性男 Oender                             | ©∭Mds ©g Fends                                        |
| *単国人相長(3630)<br>Hanes of applicant<br>(Engleiti) |                                                                                                    | "ER Hallmality                         | Elif 218 Netwodry much                                |
| "Million<br>Exerptiet comber                     | () 但不是这些使地理解,这大规则需要的时候的。这大规则需要的时候的口能解试,当然和这家科技的需要的人,并且这种问题,不是这种问题,不是不是不是不是不是不是不是不是不是不是不是不是不是不是不是不是不是不是不是       | * MERICAL MERINE Valuately of paraport | 7779-MM/46)                                           |
| ·居留現映一時代<br>ARC ID souther                       |                                                                                                    | "出生年月日<br>Data of both                 | 3779%6M/46)                                           |
| TRUMMER<br>School attacked                       | - 現在語 pinor refet - ・                                                                                          | e ren't find your echool on the list)  |                                                       |
| ·時分別 Identity                                    |                                                                                                    |                                        |                                                       |
| These matters                                    |                                                                                                    |                                        |                                                       |

輸入完資料確認無誤,於最下方輸入驗證碼後,點選"確定"送出

| 學生隱擾(身分羽)定義說明:                                                                                                    |
|----------------------------------------------------------------------------------------------------|
| Defizitions of different student identities:                                                                                                    |
| 一、 儒生: 順持合『儒生回認說是这種場解論:1 之學生, 他台高中以上學位生, 臺灣師親大學儒生, 經經學是, 會                                                                                                    |
| The Overtees Chinese students, as defined in the Regulations Regarding Study and Counseling Assistance for Overses Chinese Students in Taiwan, refers to those who study for a degree in high school or above and those who recorded at Division of Perparatory Programs for Overses Students in National Taiwan, Normal |
| University                                                                                                    |
| 二、「「篇章生:須行合「當池港門包括水麦見舉辦法」規定之學生,成「就讀讀理主筆機關舉辦之技術試解进學生」,但含水自池港地區之高中以上學位生、渴辨进學生。                                                                                                    |
| Ethnist students shall meet one of the following requirements                                                                                                    |
| 1. Degres seeking students from high school or above as stated in the Regulations Forvering Study by Hong Kong and Macso Residents in the Republic of China.                                                                                                    |
| 2. Students enrolled in a technical training class conducted by the OCAC.                                                                                                    |
| 三、外醫論學生:橫符合「外醫學生來臺戰學辦法」之學生。包含大事院校學位生,戰論大事院校測設置女中心,效論學生。                                                                                                    |
| Foreign, students as art forth in the regulation of International Students Undertaking Studies in Taiwan, including degree seeking students of collegolumiversity those who study Chinese at language center of collegolumiversity in Taiwan and exchange students.                                                      |
| 81.771 WERG 2.5932 66 Perfersi Versifications Code                                                                                                    |

步驟 2-重新登入系統填寫工作證申請相關資料

(1) 輸入帳號、密碼及驗證碼後,點選"登入"

| 學生登入 Student Login                                   |
|------------------------------------------------------|
| 請輸入帳號 Please enter your account.                     |
| 帳號 : Account                                         |
| 条統密碼:                                                |
| Password                                             |
| 驗證碼:                                                 |
| Venification Code 6253                               |
| 重新產生驗讀碼Refresh Verification Code                     |
| 查入Sign In 取消Cancel                                   |
| 忘記密碼 或解鎖 Forgot Password<br>or Unlock a user account |
| 申請帳號 Apply for an account                            |
| 外國專業人員甲請負面<br>Wash Permit for Professional Washens # |
| work remution redessional workers                    |
| Foreign Professional Artist Work Permit              |
|                                                      |

(2)進入畫面後,點選案件新增及管理-260\_學生案件管理

|                            |                  | RNY 建築人 Bush N: LE THI THANH TAM<br>差人員工作:雲一丁目前編組                                                                                                    |
|----------------------------|------------------|----------------------------------------------------------------------------------------------------|
| Armacement #1              | Wolkforce Dev    | Magness Agency 12 Work Felson Machinese  XRASERER IN NotePolication and Management  Confectors and Confectors Status  Automatics  Automatics  Automati |
| 2 公告 Announces             | nent > 005_最新訊息L | atest News                                                                                                    |
| #THE Islant saws           |                  |                                                                                                    |
| 象胚公告/新聞                    | 發佈日間 release     | #EN title                                                                                                    |
| 制统计值system<br>announcement | 107-10-22        | 自107年10月8日起。正式取用短期補留班扶騷城外羅紋師、外醫時定專業人才及外醫自由醫術工作者的工作許可讓上甲類功能。                                                                                                    |
| 素統公告system<br>announcement | 106-08-31        | [解锅鼎公告]》段新自106年8月1日接發行之新聚自然人邀請IC++本為規巴於106年8月15日進行還追更新,請各單位更新完件。                                                                                                    |
| 制统公告system<br>announcement | 105-04-21        | 重要公告:「屬主申請問題第一類外國人其他應復文件」修正內容 Important Announcement: Content of the Amendment to "Other Documents                                                                                                    |
|                            |                  |                                                                                                    |

(3)進入畫面後,點選新增申請案件

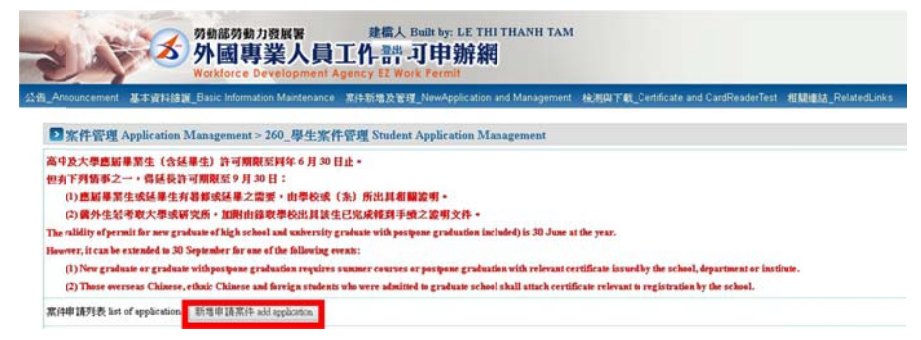

(4) 進入畫面後,點選申請項目中的工作許可後,再點選新增

| 今日は<br>の<br>の<br>の<br>の<br>の<br>の<br>の<br>の<br>の<br>の<br>の<br>の<br>の | 建建人 Dull b<br>人員工作書: 可申                                                                 | y: LE THI THANH TAM<br>3 辦網<br>Split data and Malagement 私用為T和_Certificate and ConStradorTet 1 和                        | Mart Burley Survey                                                                                |
|----------------------------------------------------------------------|-----------------------------------------------------------------------------------------|----------------------------------------------------------------------------------------------------|---------------------------------------------------------------------------------------------------|
| ■ 家牛管理 Application Management > 260_6                                | 學生案件管理 Student Appli                                                                    | cation Management                                                                                                    |                                                                                                   |
| 新港家注 sát spjárston                                                   |                                                                                         |                                                                                                    |                                                                                                   |
| 190 38300 application rategory                                       | 外勤當學生 foreign students<br>change the lifentity                                          | 紀申該執約總認語於《學生做人資料接筆》身分粉就更正。·阿里斯新爆集件                                                                                      | If the opplication relegary is middles, place go to Daded Personal Information. Manteupger to     |
| W 1888 W WILL applicable object of application category              | DADA (1912) 2012 (1912)<br>You are foreign student, as refere                           | 法】正规课的公立机已立案私立大事权规之外据留单生。<br>4 to is 25 deparagraph 1 of Anticle 30 of The Act, and shall conform to the qualifications | as set forth in the Regulations on Foreign Divised a Eurodea in Debools in the Republic of Chain. |
| -M 25-MI approxime (pp+                                              | 12後期 Place select ・<br>12後期 Place select ・<br>には1955年にいたりを回い<br>検知21号 place select<br>・ | 副章 add                                                                                                    |                                                                                                   |

(5)依照欄位上的指示,輸入申請資料並上傳所需資料

!!!!以下幾點注意!!!!!

\*應屆畢業生(含延畢生)許可期限至同年 6 月 30 日止

- \*年級欄位中的學期點選申請時的所屬學期
- \*地址一律填寫<mark>學校地址</mark>
- \*是否親自取件填"否"
- \*繳費方式統一至郵局繳費後再線上送出申請單

\*審查費(申請書資料填寫、上傳檔案後,再填寫審查費,填寫完成直

## 接點選送學校審核)

\*翰入完資料後,上傳所需資料如下:

1.護照影本

2.延畢證明(延畢生才需要並至 N107 註課組蓋章)

3.春季班證明(4 年級春季班學生才需要並至 N107 註課組蓋章)

| 中語書書刊 information of application form                                                                                                    | 住意 upload file                          |                                             |                  |   |
|----------------------------------------------------------------------------------------------------|-----------------------------------------|---------------------------------------------|------------------|---|
| 着理文中注意事項 notice of document for application 「*                                                                                                    | ,權記書點必須填寫的獨位 mark mus                   | t not be empty                              |                  |   |
| ●登録別Categories of application : (Please check one)                                                                                                    | 外醫醫學主 foreign students                  | #簡項目Type of application : (Please check one | 工作許可 work permit |   |
| 申請人性來(中文) Name of applicant(Chinese)                                                                                                    |                                         | *性別 Cender                                  | ¥                |   |
| 申請人性亲(英文) Name of applicant(English)                                                                                                    | 1                                       | (033)結束                                     |                  |   |
| 握筋發展 Passport number                                                                                                    |                                         | * 答單證統一編號 ARC ID sumber                     |                  |   |
| 出生年月日 Date of birth                                                                                                    | [                                       | >製造電器 Phone number                          | R                |   |
| 机建爆化 School attended                                                                                                    | 業現大学                                    | *日夜乱 Day/Night                              | 日登部Day School    | v |
| 16-31 Faculty                                                                                                    |                                         |                                             |                  |   |
| 舞乐题 dentity                                                                                                    | 外國留學生-學士(四年制) foreign st                | udents                                      |                  |   |
| 奉授 Year                                                                                                    | 東中 High school<br>上学剤 🌱 預支修業年間 expected | i study years 🛛 🕮 year                      | → □年档 year       |   |
| 學校校直所在地址School Address:                                                                                                    | (407) (高中市                              | ✓ [近空五 ∨]                                   |                  |   |
| ●講評可期間 Application time                                                                                                    | (許可利望最長六個月) (valid for s                | (西元yyyy/MM/dd) 置 to<br>(x months maximum)   | (西元vyyy/MM/dd)   |   |
| 繁章通信人性名 Emergency contact person Name:                                                                                                    |                                         | 緊急通信人電話 Emergency contact person Tel        |                  |   |
| ·集团相由批中<br>Please Check If pickup in person                                                                                                    | ● Ξ NO O ≞ YES                          |                                             |                  |   |
| · 备资指定款件人<br>If Arrargements for recipients                                                                                                    | *不復定 Not to designate ○ 3               | 電志 To designate                             |                  |   |
| 数中人運用研選成業業務数<br>(調約)意見,影中・構成商業外層学校)<br>Passport or Aline Resident<br>Certificate Number of the Recipient<br>of the recipient is from the Republic of China<br>please fill out the person's personal ID number instead |                                         | 影评人性名 Recipient Name                        |                  |   |

| <b>微</b> 證Mema :                                                                                                    |                                                                                                    |                                       |
|----------------------------------------------------------------------------------------------------|----------------------------------------------------------------------------------------------------|---------------------------------------|
|                                                                                                    | 可能人500倍字・目前已能人6倍字・参加500倍字可能人・<br>Tou may enter 500 characters. Tou already entered 0 characters and you may enter 500 more characters.                                                                                                    |                                       |
| 部為戦役時件書・約定取件人運列の現台場件<br>許多規則変打助う意志が時件種台 優先的中立<br>To thoir who intend to collect the docur<br>(10F, No.13, Sec. 1, Zhanghua Bd, Zhang)<br>and attacked with photocopies of the from<br>within the date designated by the system o | 旧称(中義委 見留下方法)工業為以外定な符人為今後:満期成務管理部に - 反因論ドキ・<br>【第令委員会 - 通う時間14歳、 記録 - 特別有意に取用方本成成等(新定音) - 本主体系が影響研究) -<br>ment in parson, the designated policy operators thall policy to the document at the Ministry's plot-up desk.<br>Thing Dirac, Taipel Chy with the plot-up receipt priored such from the celline application system (at the bittom of application webpage)<br>rand back, iddes of the plot-up receipt priored such from the celline application system (at the bittom of application webpage)<br>rand back, iddes of the plot-up person's identification card (or perspon or resident card). The plot-up procedure shall be completed<br>- the document will be tent by regimered mail." |                                       |
| 審査者 eximutation fee(中語書資料構高・上<br>(Complete the application form and upload<br>Click "Senf the application to school" when                                                                                                    | 満築工上接後 - 再結成其象を変音 - 成実的化直接動展に優別な量(0)<br>the documents required before you notes the information of the recept of application fee.<br>- you multiple groups as shows ).                                                                                                    |                                       |
| "操音方式 <sup>2</sup> ayment: * 氯局保音 paymen                                                                                                    | nt by post office CATM确實 payment by ATM                                                                                                    |                                       |
| <b>医动脉管</b> payment by post office                                                                                                    | 第一連ま志代社会に下述者・近年知識外認識とられた相人員・<br>Application Fes are non-refundable sonce the case is received by the Kinistry of Labor. Please contact the outcomer service if you have anyfurther que<br>1905848<br>Rimitance account: Special Account for Employment Approval of Workforce Development Agency, Ministry of Labor. Account number: 1905848                                                                                                    | estions. 對原戶名:併動並得動力發展著等編件可改會專戶。對原係就: |
| 交易日期 constitution date                                                                                                    | ● allel、尺形描写用 = 今月1070101 +<br>Praise enter the date in ROC era, for example 1070101.                                                                                                    | 交易時號 post affice of remittance        |
| NA人外的意思的意义。<br>enter recept number of postal remittance                                                                                                    |                                                                                                    | 藝友發金類 amount of examination fee       |

素件容存 save application 結束 close 逆奏投委徒 submit to school for examination 列印中語家 print application form